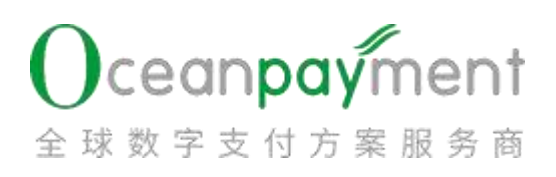

# ODPM 数字平台——高欺诈风险警报操

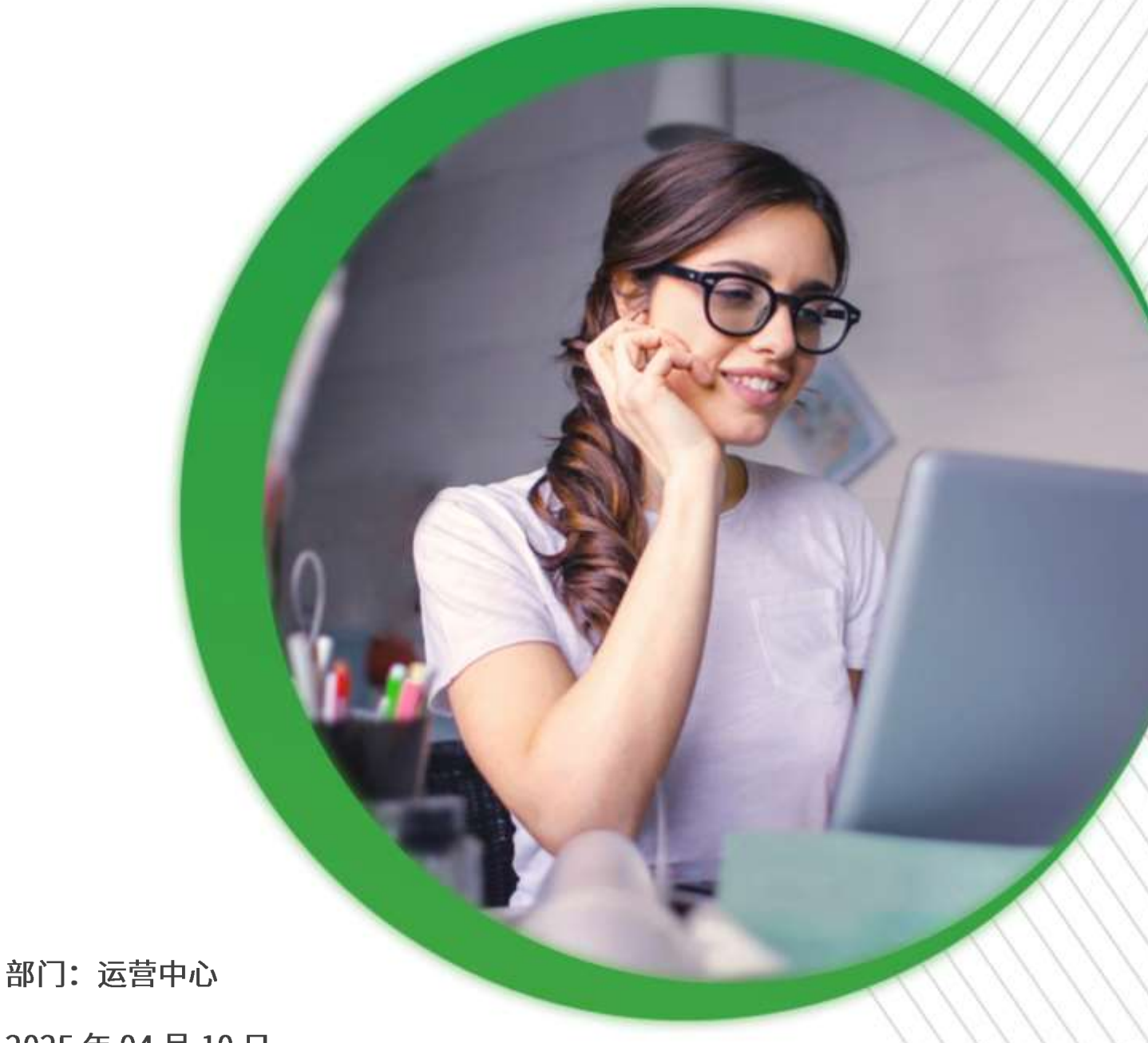

2025年04月10日

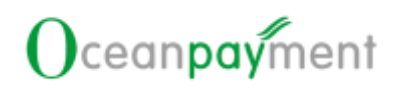

目录

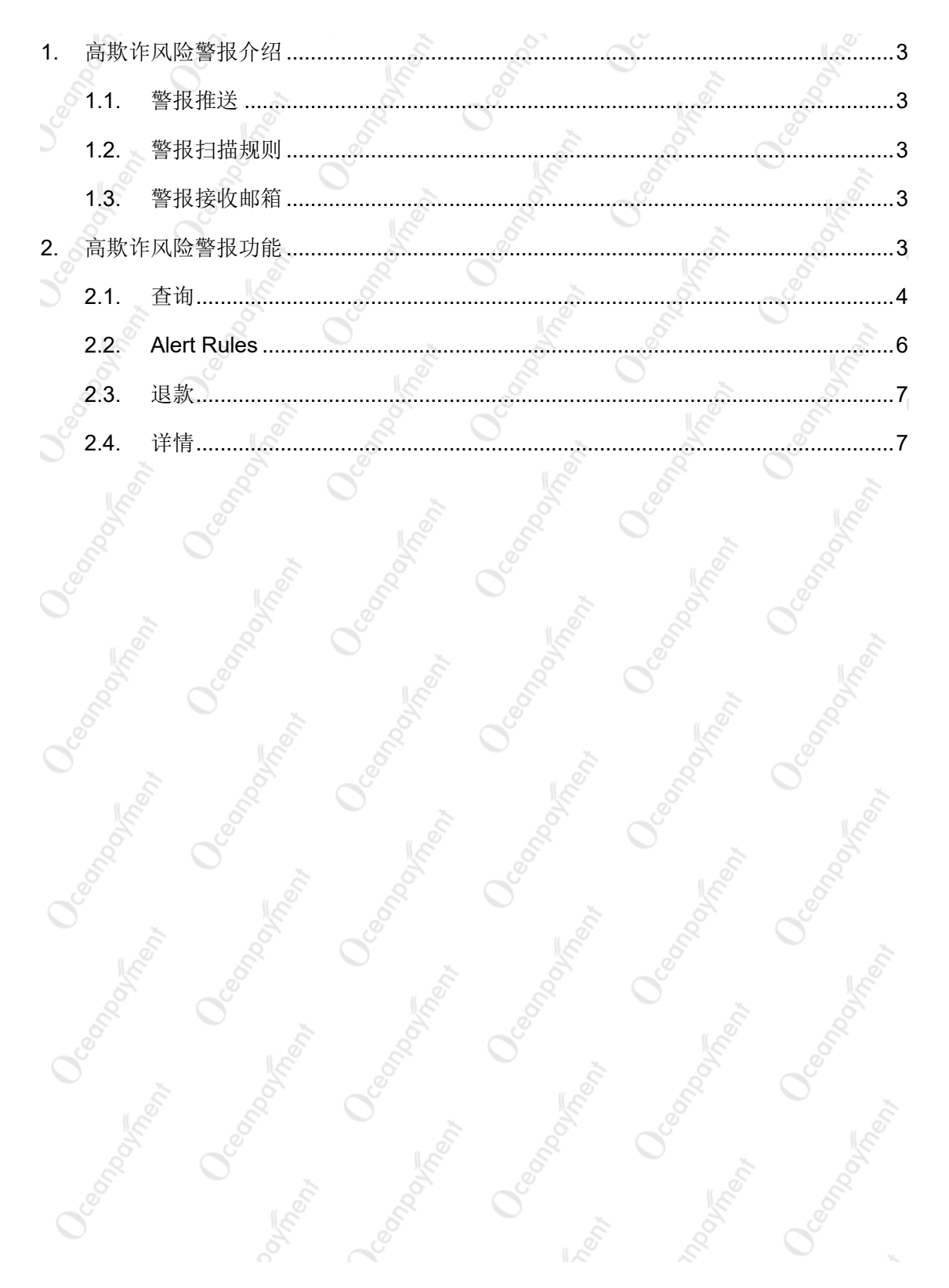

## ODPM 数字平台——高欺诈风险警报操作手册

## 1. 高欺诈风险警报介绍

#### 1.1.警报推送

- 1. 数据库:扫描时间向前近720小时内, Oceanpayment 平台全部交易数据进行扫描;
- 2. 警报扫描时间:每小时扫描一次;
- 高风险欺诈警报:当前警报扫描向前 168 小时内,未退款,且未拒付、且未伪冒的 成功交易,会在高风险欺诈警报清单中展示(交易状态成功或信用卡预授权待处理 的交易),警报列表中已经通知的订单不再重复通知。

#### 1.2.警报扫描规则

 商户若需要额外增加警报扫描规则,可以联系 Oceanpayment 专属运营支持经理, Oceapayment 可以支持自定义的警报扫描规则设置。

#### 1.3.警报接收邮箱

1. 商户可以在后台自行设置警报接收邮箱。

#### 2. 高欺诈风险警报功能

登录 ODPM,进入管理中心>风控管理>高欺诈风险警报通知模块。

| 10 10   | 19 | (Hillion)        |   |                                             |        |         |         |
|---------|----|------------------|---|---------------------------------------------|--------|---------|---------|
| A188    | 1  | NAME + SEAMANDER |   |                                             |        |         |         |
| -       |    | COME DEE         |   |                                             |        |         |         |
| Rent    |    | arcepted.        |   | million (common - common) - common (common) | wanti  | ( head) |         |
| 11123   | 1. | 10144            |   | - mail                                      | 1000 C | 10111   |         |
|         |    | 1000             | - | - 4440                                      | 10.100 | 81152   |         |
| 140.888 |    | 0.00             |   | allow                                       | 1.011  | 100010  |         |
| 31418   |    | Birth -          |   |                                             |        |         |         |
| ARTER   |    | anana Aust Law   |   |                                             |        | c       | I Hanna |
| 215     |    |                  |   |                                             |        |         |         |

![](_page_3_Picture_0.jpeg)

## 2.1.**查询**

|              |                                                                                                    |                                                                                                    | 1: 伯工师处示什                                          | 的内谷      |            |
|--------------|----------------------------------------------------------------------------------------------------|----------------------------------------------------------------------------------------------------|----------------------------------------------------|----------|------------|
|              |                                                                                                    | 风控管理 > 高欺诈风                                                                                                    | 陰警报通知                                              |          |            |
|              | Port of the states                                                                                                    | (注 查询                                                                                                    | 日間の                                                |          |            |
|              |                                                                                                    | WPUT单复存6HD                                                                                                    |                                                    |          | 99 ( )     |
| 2.           | 高级筛选:可                                                                                                    | 以展开和折叠筛选项                                                                                                    |                                                    |          |            |
|              | O AR ORR                                                                                                    | 227-54-10 001000 - 227-54-11 0000                                                                                                    | 00 TELEBOOK                                        |          |            |
|              | Tere :                                                                                                    | 1 200                                                                                                    | A DAVIE                                            | +40.00   |            |
| e            | 1 (M                                                                                                    | - (0.2201)                                                                                                    | <ul> <li>#1048</li> </ul>                          | 1.000    |            |
|              | ana .                                                                                                    | - Advert                                                                                                    | <ul> <li>e.itte</li> </ul>                         | Atra     |            |
|              | 8                                                                                                    |                                                                                                    |                                                    |          |            |
| 3.           | 账户订单号/支                                                                                                    | 付 ID: 可以输入账户                                                                                                    | 订单号,或支付                                            | ID 进行查询  |            |
|              | ▶ 可以通过                                                                                                    | 【红框+】输入多个账                                                                                                    | 户订单号,或多个                                           | 个支付 ID   |            |
|              | > 要么同时转                                                                                                    | 俞入账户订单号,要 <b>么</b>                                                                                                    | 、同时输入支付IC                                          | ; 不要同时输  | 入账户订单号     |
|              | 和支付ID                                                                                                    |                                                                                                    |                                                    |          |            |
|              |                                                                                                    |                                                                                                    |                                                    |          | - Co       |
|              | ▶ 多个账户i                                                                                                    | 订单号(或多个支付                                                                                                    | D)必须用【英文                                           | 格式的逗号】   | <b>隔</b> 十 |
|              |                                                                                                    |                                                                                                    |                                                    |          |            |
|              | E.                                                                                                    | 输入多订单程/支付中                                                                                                    |                                                    | - Co     | . Š        |
| <b>M</b> ,20 | NN > AND SUCCESSION                                                                                                    | \$25000000000000000000000000000000000000                                                                                                    |                                                    | <u> </u> |            |
| RE           |                                                                                                    | 協大多订単位/支付の<br>注示す他の订単位 (支加<br>订単行不要当地、最早<br>前回                                                                                                    | ID) edugema, ma-<br>Managirontano (Me              | ~~       |            |
| AB           |                                                                                                    | 総入多订申号/支付の<br>注意介紹の订申号 (成立約<br>订申号不要通告, 最高不<br>付の)                                                                                                    | INNAMINOLINA (NE                                   |          |            |
|              |                                                                                                    | 編入多订辦場(支付中<br>注示介細戶订辦場 (支付)<br>可始將不需要出步, 最早不<br>付口                                                                                                    | IND AND BELLIOF THE UKE                            |          |            |
|              |                                                                                                    | 総入多订単位/支付の<br>注示す他につび単位 (支支払<br>订当時年大委員会)、 税基平<br>4001                                                                                                    | TOI COURCEAT. ME-<br>WAAABIIIIOOTITIDI (KE         |          |            |
|              |                                                                                                    | ■<br>輸入S订申信/文件中<br>注意个和户订申号(文文本<br>订申号不要要任号、最早不<br>件目                                                                                                    | III COLORISTICS                                    |          |            |
|              |                                                                                                    | 総入多订申号/文付加<br>注意个相合订申号 (支支約<br>订申号不差要正号、最早不<br>付口                                                                                                    |                                                    | 6        |            |
| 4.           | NI AND AND AND AND AND AND AND AND AND AND                                                                                                    | <b>\$\$\\$;7\$\$\$</b> /2ff0<br>注意了第二词事号(全部<br>计事件不要出导。第五<br>时间<br>11111111111111111111111111111111111                                                                                                    | ■<br>高风险订单的推;                                      | 送时间      |            |
| 4.           | <ul> <li>■■■</li> <li>■■</li> <li>■</li> <li>■</li> <li>■</li> <li>■</li> <li>■</li> <li>○</li> <li>■</li> <li>■</li> <li>■</li> <li>○</li> <li>■</li> <li>■<!--</td--><td>••入\$;7#\$/2#bo ··································</td><td>an e an sean an an an an an an an an an an an an a</td><td>送时间</td><td></td></li></ul> | ••入\$;7#\$/2#bo ··································                                                                                                    | an e an sean an an an an an an an an an an an an a | 送时间      |            |
| 4.           | <ul> <li>              新していたいます      </li> <li>             がごいていたいます         </li> <li>             がごいていたいます         </li> <li>             か可い口回         </li> </ul>                                                                                                    | #A\$17#9/2000         ##A\$17#9/2000         ##A\$17#9/2000 | 高风险订单的推动                                           | 送时间      |            |

# Ocean**pay**ment

| 2023-12-08 00:00:00 🗁 🔤 2023-12-09 00:00:00 🗁 | (推送时间) |
|-----------------------------------------------|--------|
| 1DHNHI-                                       | 交易时间   |
| APPARTURE.                                    | 推送时间   |
| 語語指句 · · · · · · · · · · · · · · · · · · ·    | 处理时间   |
|                                               |        |

5. 终端号:可以选择同时选择多个终端号

6. 邮箱:区分大小写,精准查询

7. IP 地址、卡号前 6 位、卡号后 4 位、交易币种:精准查询

8. 是否拒付:订单已发生拒付则为是,否则为否

9. 是否伪冒:订单已发生伪冒则为是,否则为否

- 10. 是否退款:订单己完成退款则为是,否则为否
- 11. 是否 3D: 3D 交易则为是,否则为否
- 12. 是否预授权: 预授权交易则为是,否则为否
- 处理状态:【高欺诈风险警报通知】的订单不管是通过 Alert Rules 自动授权完成、还是 Alert Rules 自动授权撤销,还是人工授权完成、人工授权撤销,还是提交了退款,处理状态均为已处理,否则为未处理。

14. 风险状态: 高风险交易、风险预警交易

高风险交易:黑名单交易:此订单的信息因"盗卡、欺诈拒付、伪冒、批量 多卡交易"等原因进入黑名单库。同用户多卡交易:此订单的信息存在"批 量多卡交易"的特征,如"同邮箱使用多张不同的信用卡进行交易"。

风险预警交易:高金额订单:高金额订单提醒(如订单金额 900USD 及以上)。指定风险交易提醒:商户自定义的交易风险提醒。

15. 商户可以自定义调整列表展示字段,见如下

更新

全屏

列表设置

# Oceanpayment

| and the second second s | 1.4            | _        | _                      | 45                  |                                                                                                    |
|----------------------------------------------------------------------------------------------------|----------------|----------|------------------------|---------------------|----------------------------------------------------------------------------------------------------|
| Rinal                                                                                                    | 2548           |          |                        | 10                  |                                                                                                    |
| NUMBER OF STREET, STREET, STRE | <b>3</b> km(m) | B.10     | 1000000                |                     |                                                                                                    |
| CONTRACT DIRK                                                                                                    |                | C return | 1.000                  |                     |                                                                                                    |
| Annotation and Annotation and Annota | S Cheven       | a same   | 1.000                  |                     |                                                                                                    |
| Antes -                                                                                                    | 8 mm           | a cont   | 1.2010                 |                     |                                                                                                    |
|                                                                                                    | 5.2            |          | 1.101110.0             |                     |                                                                                                    |
| and contract                                                                                                    |                |          | 1.000                  |                     | CIEwa                                                                                                    |
| A-245 (44)                                                                                                    |                |          | 8.4                    | 11 a mar and        | 5 <b>5</b>                                                                                                    |
|                                                                                                    |                |          |                        |                     | 10.00                                                                                                    |
|                                                                                                    |                |          |                        |                     |                                                                                                    |
|                                                                                                    |                |          |                        |                     |                                                                                                    |
| 2.2. Alert Rules                                                                                                    |                |          |                        |                     |                                                                                                    |
|                                                                                                    |                |          |                        |                     |                                                                                                    |
| <u> </u>                                                                                                    |                | <u> </u> | СТ                     |                     | ~~~                                                                                                    |
| TERRORS                                                                                                    |                |          |                        |                     |                                                                                                    |
|                                                                                                    |                |          | Alert Bules            |                     | ×.                                                                                                    |
| Alter - and some and                                                                                                    |                |          | (int                   |                     |                                                                                                    |
|                                                                                                    |                |          | dana.                  |                     |                                                                                                    |
| 0.00000                                                                                                    |                |          |                        |                     |                                                                                                    |
| ArrCetytest                                                                                                    |                | ( June 1 | TAN FINE CHILD         | 第月本11 前後半日素11千点1111 | 10 and                                                                                                    |
| Concession in the local data and the local data and |                |          |                        | -                   |                                                                                                    |
| area -                                                                                                    |                |          | 2015/07/08/02/19/08/02 | 1812.               |                                                                                                    |
|                                                                                                    |                |          | 0.29                   |                     |                                                                                                    |
| mante Alert Rules                                                                                                    |                |          | 第2012年春季古开设自动的         | é.                  |                                                                                                    |
|                                                                                                    |                |          | · 谢治年                  |                     |                                                                                                    |
| 8                                                                                                    |                |          | el=anam                |                     | D                                                                                                    |
|                                                                                                    |                |          | 中文                     |                     |                                                                                                    |
|                                                                                                    |                |          |                        |                     |                                                                                                    |
|                                                                                                    |                |          |                        |                     | -                                                                                                    |
|                                                                                                    |                |          |                        |                     | C.9                                                                                                    |
|                                                                                                    |                |          |                        |                     | And a state of the state of the |

- Alert: 商户配置邮箱,可以额外增加邮件接收高风险警报订单。可以不配置邮 箱,也可以配置多个邮箱。
- 2. 风险预警交易是否开启自动授权:
  - 授权撤销:信用卡预授权交易,且【风险状态=风险预警交易】,自动【授权 撤销】,交易失败
    - · 授权完成:信用卡预授权交易,且【风险状态=风险预警交易】,自动【授权 完成】,交易成功
- 3. 高风险警报交易是否开启自动授权:
  - > 授权撤销:信用卡预授权交易,且【风险状态=高风险交易】,自动【授权撤 销】,交易失败

授权完成:信用卡预授权交易,且【风险状态=高风险交易】,自动【授权完成】,交易成功

![](_page_6_Picture_0.jpeg)

## 2.3.**退款**

1. 退款:可以对高风险欺诈风险订单进行退款。

|                                       |                                                                                     | C I Ener                                                               | 1 S                                                                                                    |  |
|---------------------------------------|-------------------------------------------------------------------------------------|------------------------------------------------------------------------|----------------------------------------------------------------------------------------------------|--|
| 收出用来                                  | 伊莱来                                                                                 | () 上 (二 · · · · · · · · · · · · · · · · · ·                            |                                                                                                    |  |
| US.                                   | CN .                                                                                | ( an ) an -                                                            | 2                                                                                                    |  |
| UK.                                   | CN .                                                                                | and the set                                                            |                                                                                                    |  |
|                                       |                                                                                     |                                                                        |                                                                                                    |  |
| .05                                   | CN.                                                                                 | 1011 (1710) ·                                                          |                                                                                                    |  |
| us                                    |                                                                                     | 「「「」」 「「」」 「「」」 「」」 「」」 「」」 「」」 「」」 「」」                                |                                                                                                    |  |
| 2¥.kŧ                                 |                                                                                     |                                                                        |                                                                                                    |  |
|                                       |                                                                                     |                                                                        |                                                                                                    |  |
| 送售,可以2                                | 杏毛宫风险散准区                                                                            | 和除江苗的信自详情                                                              |                                                                                                    |  |
|                                       | 旦 1日 1月1701F型 方1 4日 //                                                              | 四型 日 千日1日 石 叶 旧                                                        |                                                                                                    |  |
| ▶ 交易信!                                | 思                                                                                   |                                                                        |                                                                                                    |  |
| > 物流信!                                | 息                                                                                   |                                                                        |                                                                                                    |  |
| ▶ 风险信!                                | 息                                                                                   |                                                                        |                                                                                                    |  |
|                                       |                                                                                     |                                                                        |                                                                                                    |  |
| ▶ 附加信/                                |                                                                                     | ×                                                                      | 90                                                                                                    |  |
|                                       |                                                                                     |                                                                        | and the second second se |  |
|                                       |                                                                                     | CIH;                                                                   | 連ジ車 く                                                                                                    |  |
| 收出国家                                  | 的開始                                                                                 | C I ⊫∋<br>⊯n                                                           |                                                                                                    |  |
| रूक्षान्त्र<br>US                     | P開始<br>CN                                                                           | C I I≣≉<br>sen:<br>sen:                                                |                                                                                                    |  |
| ROSER<br>US                           | PB#<br>CN<br>CN                                                                     | CILE                                                                   |                                                                                                    |  |
| ROSER<br>US<br>US                     | IP国家<br>CN<br>CN                                                                    | C I 100<br>100<br>100<br>100<br>100<br>100<br>100<br>100<br>100<br>100 |                                                                                                    |  |
| NOSING<br>US<br>US                    | PERS<br>CN<br>CN<br>CN                                                              | CIE?                                                                   |                                                                                                    |  |
| ₩2355500<br>US<br>US<br>US            | IPER<br>CN<br>CN<br>CN<br>CN                                                        | CIES<br>Br<br>Br<br>Br<br>Br<br>Br<br>Br<br>Brook                      |                                                                                                    |  |
| 4036100 #<br>US<br>US<br>US           |                                                                                     |                                                                        |                                                                                                    |  |
| ROSSING<br>US<br>US<br>US             | IPER<br>CN<br>CN<br>CN<br>CN                                                        |                                                                        |                                                                                                    |  |
| 4035684<br>US<br>US<br>US<br>US       | IPER:<br>CN<br>CN<br>CN<br>CN<br>CN                                                 |                                                                        |                                                                                                    |  |
|                                       | IPERS<br>CN<br>CN<br>CN<br>CN<br>CN                                                 |                                                                        |                                                                                                    |  |
|                                       |                                                                                     |                                                                        |                                                                                                    |  |
|                                       |                                                                                     |                                                                        |                                                                                                    |  |
| externa<br>US<br>US<br>US<br>SCOOMERS | IPERS<br>CN<br>CN<br>CN<br>CN<br>CN<br>CN<br>CN<br>CN<br>CN<br>CN<br>CN<br>CN<br>CN | CIES                                                                   |                                                                                                    |  |

# 让全球支付更简单

![](_page_7_Picture_1.jpeg)

+86 4006 290 296

www.oceanpayment.com

info@oceanpayment.com.cn